## UPI Payment mode Demo (Online)

1. Login to NJ E-wealth > Mutual Fund > Purchase option. Select Payment mode: UPI > select bank, then enter VPA (Virtual Payment address) created in bank:

| Application Form : Purchase                                                                                                    |                                                                                   |  |
|----------------------------------------------------------------------------------------------------|-----------------------------------------------------------------------------------|--|
| Investor Name :<br>PAN :<br>* Broker Code :<br>* Demat Account :<br>* Payment Mode :                                                                                                    | XYZ<br>ABCDE1234F<br>0000-ABCD<br>1234567812345678<br>UPI                         |  |
| * Bank Name-A/c No :<br>* Enter Your VPA :                                                                                                    | HDFC Bank-X1354  abc@hdfcbank What is VPA ?                                       |  |
| * AMC Name :<br>Scheme Type :<br>* Scheme Name :<br>Option :<br>* Exchange :<br>* Transaction Sub Type :<br>Minimum Fresh/Additional Amount :<br>Fresh Purchase Amount<br>Multiple of :<br>* Investment Amount :<br>Brokerage : | Select AMC Select Scheme Type Select Scheme  DivRein DivPay BSE  Fresh Additional |  |
| Amount to Be Debited :<br>Latest NAV(As on Date) :<br>Exit Load In :                                                                                                    | Offer Document :                                                                  |  |

2. After submitting and confirming the scheme details, below UPI window will open for authorization:

| Amount : 100                                                                |  |  |
|-----------------------------------------------------------------------------|--|--|
|                                                                             |  |  |
| Please do not press stop, back or refresh button or close this window       |  |  |
| A notification has been sent to your UPI based bank App.                    |  |  |
| To complete the transaction :                                               |  |  |
| Login to the App > Click on the notification received > Approve the payment |  |  |
|                                                                             |  |  |
| Authorization Completed Close                                               |  |  |
| Loading<br>04:56                                                            |  |  |

*Note: Collection Authorization from bank App to be done within 05 Minutes. To check the transaction status, click on "Authorization Completed" button above.* 

3. Login to Bank mobile App > Click on Notification received as per below screen shot (Sample of HDFC Bank app):

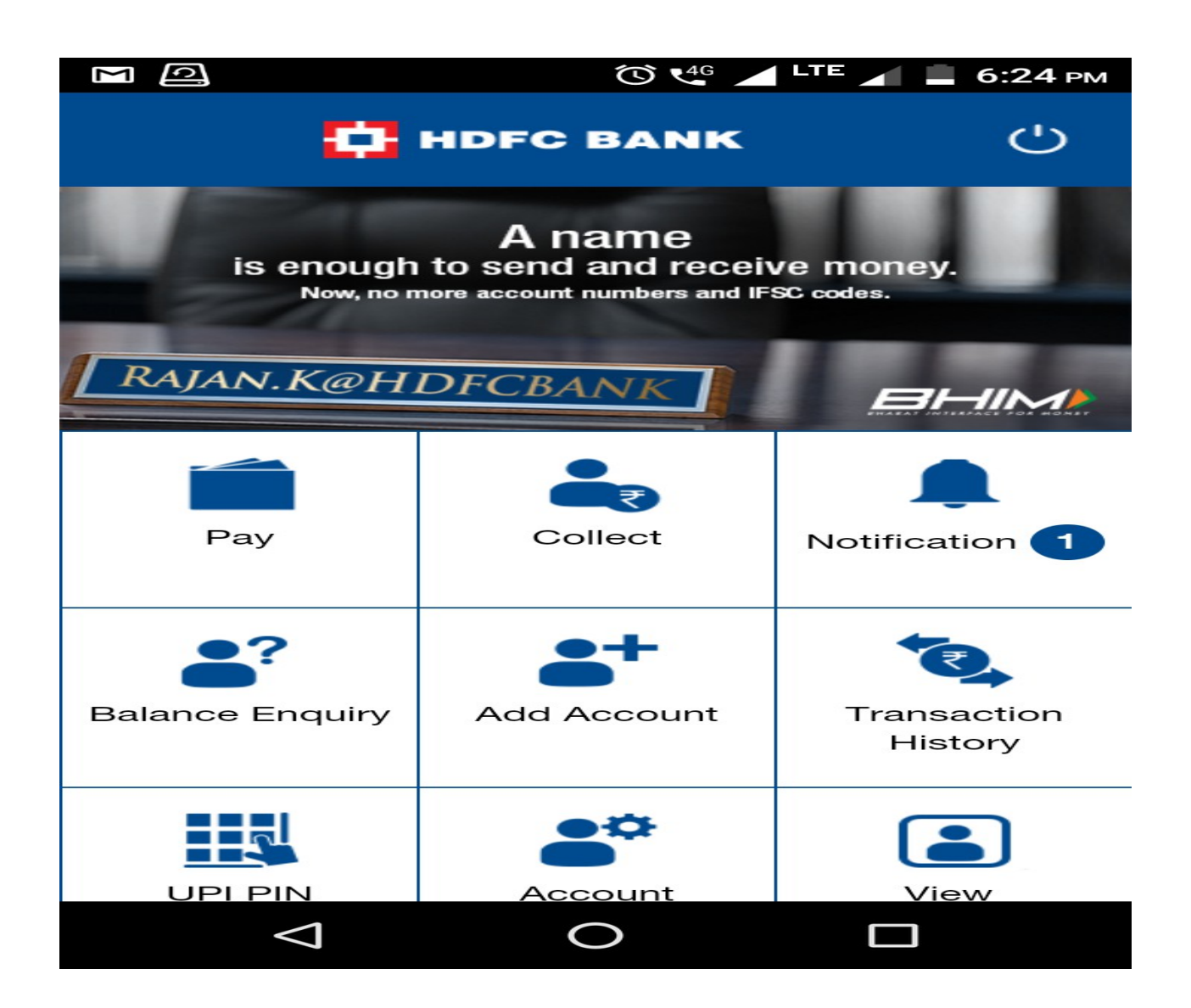

## 4. Approval of payment:

*Note:* In case of multiple Account Number, select the Bank Account Number which is selected at time of transaction entry on NJ E-Wealth account

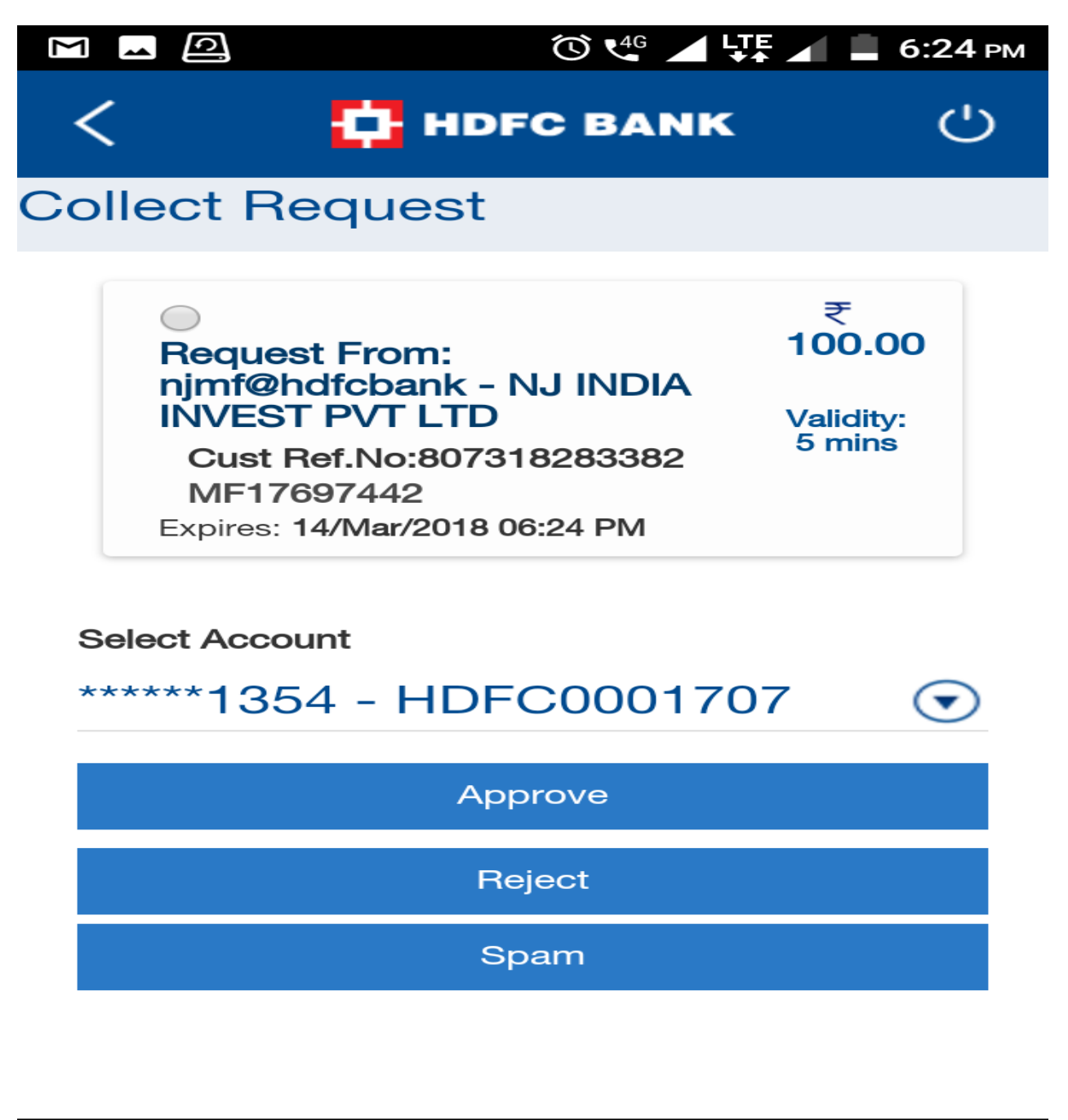

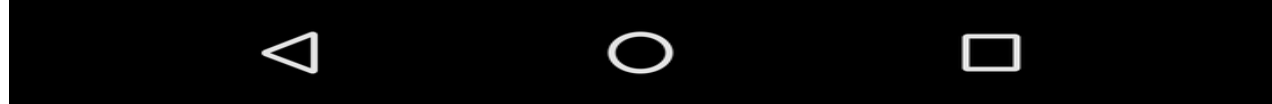

## 5. Final Authorization:

After successful approval of payment, click on Authorization completed in E wealth > UPI window.

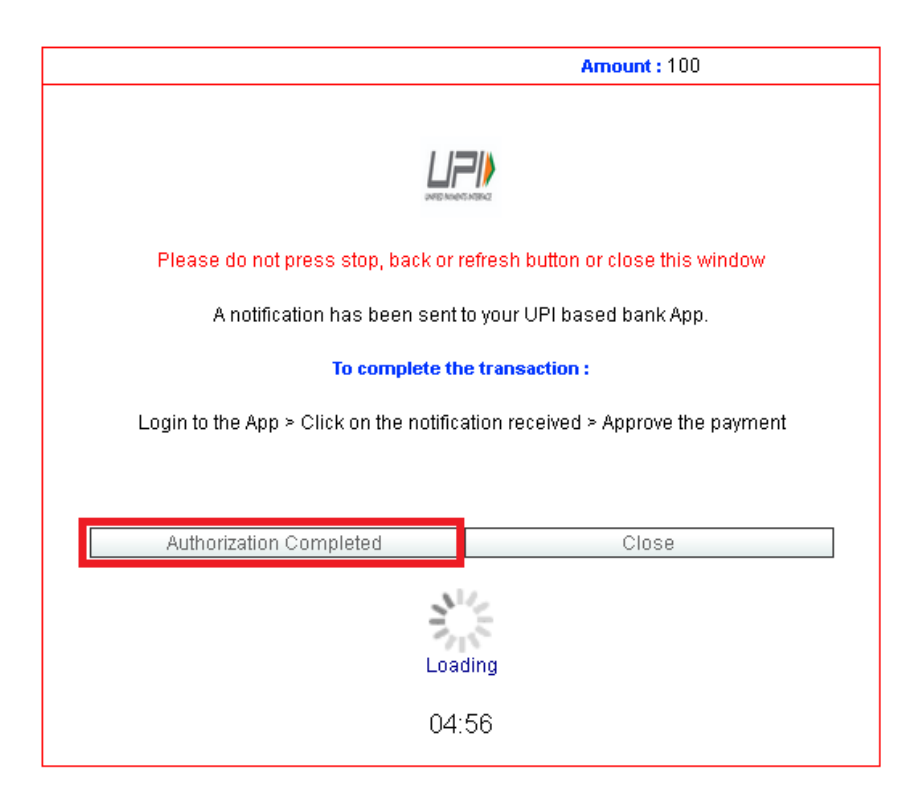